# **Braintree Payment Settings**

Credit

#### (i) Prerequisite alert!

- Merchant account with Braintree.
- If offering third party options such as PayPal, Google Pay and Apple Pay, merchant accounts with each provider.
- Minimum website version 4.30 . Contact Commerce Vision to request a site version upgrade.

### Overview

Once Braintree Payments has been implemented and switched on for your site by Commerce Vision, settings for the Braintree gateway including available payment options, vaulting (saving a payment for future use) and fraud protection, can be configured.

**NOTE** - When Braintree Payments is active, you can choose to use Braintree only for credit card and PayPal processing or include another credit card gateway and/or PayPal separately. These would be displayed under their own tabs on the checkout page.

| On this page:                                      |                                                                                                    |
|----------------------------------------------------|----------------------------------------------------------------------------------------------------|
| On this page:<br>• Overview<br>• Step by<br>o<br>o | N<br>Step Guide<br>1. Configure<br>General Settings<br>2. Configure<br>payment options<br>Credit<br>Card<br>Settings<br>Google<br>Pay<br>Settings<br>Apple<br>Pay<br>Settings<br>3. Fraud<br>Protection<br>Settings for Order<br>Payment |
| <ul><li>Addition</li><li>Related</li></ul>         | al Information<br>help                                                                                                    |

| (i) | Using surcharges or token management?                                                                                                    |
|-----|----------------------------------------------------------------------------------------------------|
|     | The Commerce Vision platform's credit card surcharge facility and token management feature have been integrated into Braintree Payments. If Braintree Payments is enabled, it will be used for saving a Customer credit card. This tokenised card can be used for future payment of account invoices. |
|     | • If any surcharge applies to an order, it will automatically be calculated, displayed and added to the total during checkout.                                                                                                    |
|     | 📕 Order Summary                                                                                                    |
|     | Quick View Edit Subtotal (inc GST) Charges Freight Total (inc GST) Including GST                                                                                                    |
|     |                                                                                                    |
|     | Payment Methods BPay                                                                                                    |
|     | Paying with Card                                                                                                    |
|     | VISA Ending in 1111<br>Visa                                                                                                    |
|     | Choose another way to pay                                                                                                    |
|     | This card attracts a 2.5% surcharge for a total of \$0.73.                                                                                                    |
|     | Process Payment                                                                                                    |
|     |                                                                                                    |
|     |                                                                                                    |

# Step by Step Guide

### 1. Configure General Settings

|  | 1. You will need your Sa<br>from your Braintree S | andbox or Proc<br>Sandbox or Proc | ductio<br>ductio | n credentials (API keys and Merchant ID) for this step. You can retrieve these<br>on accounts. |
|--|---------------------------------------------------|-----------------------------------|------------------|------------------------------------------------------------------------------------------------|
|  | 2 If the Overridee option                         | Overrides                         | 0                | is displayed payt to a patting, instead of being quitabad on and off for all uppro             |
|  | it can be configured ag                           | ainst specific U                  | sers, R          | coles or Customers.                                                                            |

#### To configure Braintree Payment Settings:

| Feature Management                                                                                                    |                                                                                                    |                                                                                                    | Co search for a reactine                                                                                                    |
|----------------------------------------------------------------------------------------------------|----------------------------------------------------------------------------------------------------|----------------------------------------------------------------------------------------------------|----------------------------------------------------------------------------------------------------|
| 🖌 Content 😰                                                                                                    | > Feature                                                                                                    | Available in CMS                                                                                                    | Options                                                                                                    |
| Payment & Checkout                                                                                                    | Braintree Payment     Configure Braintree payment related settings.                                                                                                    |                                                                                                    | © Configure                                                                                                    |
| If the Available in                                                                                                    | <b>CMS</b> toggle is not el                                                                                                    | abled, toggle it ON.                                                                                                    |                                                                                                    |
| . Click Configure.                                                                                                    |                                                                                                    |                                                                                                    |                                                                                                    |
| In Braintree Payn                                                                                                    | nent Settings, config                                                                                                    | ure General Settings.                                                                                                    |                                                                                                    |
| a. To enable                                                                                                    | e Braintree for all Use                                                                                                    | rs on your site, toggle ON <b>Enable E</b>                                                                                                    | Braintree Payment. TIP - Leave                                                                                                    |
| toggle off                                                                                                    | and add Role Overn                                                                                                    | des to only offer Braintree to specifi                                                                                                    | c roles, e.g., B2C customers.                                                                                                    |
| b. If your site                                                                                                    | e will use Braintree F                                                                                                    | ayments only for credit card and/or                                                                                                    | PayPal transactions, toggle on                                                                                                    |
| Braintree                                                                                                    | Payment Options                                                                                                    | Only. This will disable other credit c                                                                                                    | ard gateways and turn off the se                                                                                                    |
| PayPal fe                                                                                                    | eature.                                                                                                    | Overvides 0                                                                                                    |                                                                                                    |
| e /                                                                                                    | v Braintree Payment Options Only                                                                                                    | Overrides 0                                                                                                    |                                                                                                    |
| When the second second seco | e "Show Braintree Payment Options Only" i                                                                                                    | enabled, the other credit card and PayPal payment options will be hidden (                                                                                                    | on the checkourt name                                                                                                    |
|                                                                                                    |                                                                                                    |                                                                                                    | on the checkout page.                                                                                                    |
|                                                                                                    |                                                                                                    |                                                                                                    | on the checkour page.                                                                                                    |
| c. Select the                                                                                                    | e appropriate option t                                                                                                    | om the Credit Card Capture Fund                                                                                                    | <b>Is</b> drop down list. The options a                                                                                                    |
| <b>c</b> . Select the                                                                                                    | e appropriate option t                                                                                                    | om the Credit Card Capture Fund                                                                                                    | <b>is</b> drop down list. The options a                                                                                                    |
| c. Select the                                                                                                    | e appropriate option f                                                                                                    | rom the Credit Card Capture Fund<br>Meaning                                                                                                    | <b>Is</b> drop down list. The options a                                                                                                    |
| <b>c</b> . Select the                                                                                                    | e appropriate option f<br><b>Option</b><br>Authorise &<br>Capture                                                                                                    | om the Credit Card Capture Fund<br>Meaning<br>Take the payment as part of the p                                                                                                    | <b>Is</b> drop down list. The options a rocess. i.e for account payment                                                                                                    |
| c. Select the                                                                                                    | e appropriate option 1<br>. <b>Option</b><br>Authorise &<br>Capture                                                                                                    | om the Credit Card Capture Fund<br>Meaning<br>Take the payment as part of the p                                                                                                    | <i>Is drop down list. The options a</i><br>rocess. <i>i.e for account payment</i>                                                                                                    |
| c. Select the                                                                                                    | e appropriate option f<br><b>Option</b><br>Authorise &<br>Capture<br>Authorise Only                                                                                                    | om the Credit Card Capture Fund<br>Meaning<br>Take the payment as part of the p<br>Authorise the payment but don't ca                                                                                                    | Is drop down list. The options a<br>rocess. i.e for account payment<br>apture the funds for the paymen                                                                                                    |
| <b>c</b> . Select the                                                                                                    | appropriate option f<br>Option<br>Authorise &<br>Capture<br>Authorise Only<br>Authorise Only &                                                                                                    | Take the payment as part of the payment but don't ca<br>Authorise the payment, don't capture                                                                                                    | Is drop down list. The options a<br>rocess. i.e for account payment<br>apture the funds for the payment<br>ure the funds for the payment ye                                                                                                    |
| <b>c</b> . Select the                                                                                                    | <ul> <li>appropriate option f</li> <li>Option</li> <li>Authorise &amp;<br/>Capture</li> <li>Authorise Only</li> <li>Authorise Only &amp;<br/>Integrate</li> </ul>                                                                                                    | Take the payment as part of the p<br>Authorise the payment, don't capture<br>Authorise the payment, don't capture<br>integration ALSO integrate the Au                                                                                                    | ts drop down list. The options a<br>process. i.e for account payment<br>apture the funds for the payment<br>ure the funds for the payment ye<br>thorisation Token                                                                                                    |
| <b>c</b> . Select the                                                                                                    | Authorise Only & Integrate Authorise & Capture Authorise Only & Authorise Only & Authorise Only & Authorise & Authorise & Auth | Take the payment as part of the p<br>Authorise the payment but don't ca<br>Authorise the payment, don't capture<br>integration ALSO integrate the Au<br>Authorise the payment, don't capture                                                                                                    | Is drop down list. The options a<br>rocess. i.e for account payment<br>apture the funds for the payment ye<br>thorisation Token<br>ure the funds for the payment ye                                                                                                    |
| <b>c</b> . Select the                                                                                                    | Authorise & Capture<br>Authorise Only<br>Authorise Only<br>Authorise Only &<br>Integrate<br>Authorise &<br>Token & Integrate                                                                                                    | Take the payment as part of the p<br>Authorise the payment but don't ca<br>Authorise the payment, don't captuintegration ALSO integrate the Au                                                                                                    | Is drop down list. The options a<br>rocess. i.e for account payment<br>apture the funds for the payment ye<br>thorisation Token<br>ure the funds for the payment ye<br>thorisation Token AND Custome                                                                                                    |
| <b>c</b> . Select the                                                                                                    | <ul> <li>appropriate option f</li> <li>Option</li> <li>Authorise &amp;<br/>Capture</li> <li>Authorise Only</li> <li>Authorise Only &amp;<br/>Integrate</li> <li>Authorise &amp;<br/>Token &amp; Integrate</li> </ul>                                                                                                    | Take the payment as part of the payment as part of the payment as part of the payment but don't can be added as the payment, don't captaintegration ALSO integrate the Authorise the payment, don't captaintegration ALSO integrate the Authorise the payment, don't captaintegration ALSO integrate the Authorise the payment, don't captaintegration ALSO integrate the Authorise the payment, don't captaintegration ALSO integrate the Authorise the payment, don't captaintegration ALSO integrate the Authorise the payment, don't captaintegration ALSO integrate the Authorise the payment, don't captaintegration ALSO integrate the Authorise the payment, don't captaintegration ALSO integrate the Authorise the payment as payment.                                                                                                    | Is drop down list. The options a<br>rocess. i.e for account payment<br>apture the funds for the payment<br>ure the funds for the payment ye<br>thorisation Token<br>ure the funds for the payment ye<br>thorisation Token AND Customer                                                                                                    |
| <b>c</b> . Select the                                                                                                    | <ul> <li>appropriate option f</li> <li>Option</li> <li>Authorise &amp;<br/>Capture</li> <li>Authorise Only</li> <li>Authorise Only &amp;<br/>Integrate</li> <li>Authorise &amp;<br/>Token &amp; Integrate</li> <li>Token &amp; Integrate</li> <li>Authorise &amp;</li> </ul>                                                                                                    | Take the payment as part of the p<br>Authorise the payment but don't ca<br>Authorise the payment, don't capture<br>integration ALSO integrate the Au<br>Authorise the payment, don't capture<br>integration ALSO integrate the Au<br>On integration integrate the Authon                                                                                                    | Is drop down list. The options a<br>process. i.e for account payment<br>apture the funds for the payment ye<br>thorisation Token<br>ure the funds for the payment ye<br>thorisation Token AND Customer T<br>ure the funds for the payment ye                                                                                                    |
| <b>c</b> . Select the                                                                                                    | <ul> <li>appropriate option f</li> <li>Option</li> <li>Authorise &amp;<br/>Capture</li> <li>Authorise Only</li> <li>Authorise Only &amp;<br/>Integrate</li> <li>Authorise &amp;<br/>Token &amp; Integrate</li> <li>Token &amp; Integrate</li> <li>Authorise &amp;<br/>Token, then</li> </ul>                                                                                                    | Take the payment as part of the p<br>Authorise the payment but don't ca<br>Authorise the payment, don't capture<br>integration ALSO integrate the Au<br>Authorise the payment, don't capture<br>integration ALSO integrate the Au<br>On integration integrate the Autho<br>Authorise the payment, don't capture<br>integration ALSO integrate the Autho                                                                                                    | Is drop down list. The options a<br>rocess. i.e for account payment<br>apture the funds for the payment ye<br>thorisation Token<br>ure the funds for the payment ye<br>thorisation Token AND Customer<br>trisation Token AND Customer T<br>ure the funds for the payment ye<br>thorisation Token AND Customer T                                  |
| c. Select the                                                                                                    | <ul> <li>appropriate option f</li> <li>Option</li> <li>Authorise &amp;<br/>Capture</li> <li>Authorise Only</li> <li>Authorise Only &amp;<br/>Integrate</li> <li>Authorise &amp;<br/>Token &amp; Integrate</li> <li>Token &amp; Integrate</li> <li>Authorise &amp;<br/>Token, then<br/>Integrate on Pick-<br/>Up</li> </ul>                                                                                                    | Take the payment as part of the provident of the payment as part of the provident of the provident of the payment but don't carbon of the payment, don't capture the payment, don't capture the payment the payment as payment as payment. The payment as payment as payment as payment as payment as payment as payment. The payment as payment as payment as payment as payment as payment as payment. The payment as payment as payment as payment as payment as payment as payment. The payment as payment as payment as payment as payment as payment as payment. The payment as payment as payment as payment as payment as payment as payment as payment. The payment as payment as payment  | Is drop down list. The options a<br>rocess. i.e for account payment<br>apture the funds for the payment<br>ure the funds for the payment ye<br>thorisation Token<br>ure the funds for the payment ye<br>thorisation Token AND Customer<br>prisation Token AND Customer T<br>ure the funds for the payment ye<br>thorisation Token AND Customer T |
| <b>c</b> . Select the                                                                                                    | <ul> <li>appropriate option f</li> <li>Option</li> <li>Authorise &amp;<br/>Capture</li> <li>Authorise Only</li> <li>Authorise Only &amp;<br/>Integrate</li> <li>Authorise &amp;<br/>Token &amp; Integrate</li> <li>Token &amp; Integrate</li> <li>Authorise &amp;<br/>Token, then<br/>Integrate on Pick-<br/>Up</li> </ul>                                                                                                    | Take the payment as part of the provident of the payment as part of the provident of the payment but don't carbon of the payment, don't captures the payment, don't captures the payment of the payment of the pa | <b>Is drop down list.</b> The options a<br>rocess. i.e for account payment<br>apture the funds for the payment ye<br>thorisation Token<br>ure the funds for the payment ye<br>thorisation Token AND Customer<br>prisation Token AND Customer T<br>ure the funds for the payment ye<br>thorisation Token AND Customer T                           |
| c. Select the                                                                                                    | Authorise &<br>Capture     Authorise Only     Authorise Only     Authorise Only     Authorise Only     Authorise & Only     Authorise & Integrate     Token & Integrate     Token, then     Integrate on Pick-     Up     Capture &     Optional Tables                                                                                                    | Take the payment as part of the provident of the payment as part of the provident of the payment but don't carbon of the payment, don't captures the payment, don't captures the payment payment payme | Is drop down list. The options a<br>rocess. i.e for account payment<br>apture the funds for the payment<br>ure the funds for the payment ye<br>thorisation Token<br>ure the funds for the payment ye<br>thorisation Token AND Customer<br>risation Token AND Customer T<br>ure the funds for the payment ye<br>thorisation Token AND Customer    |

The sandbox is an entirely separate environment from your production account. Your sandbox login information, merchant ID, and API keys will be different. Nothing created in the Sandbox (e. g. processing options, recurring billing settings) will transfer to Production.

e. Enter credentials for either 'Sandbox' or 'Production'. You will need the following from your Braintree account:
 - Merchant ID - this is the default ID used to verify the account. If your business has several Merchant Account IDs and you want to specify one of them, enter it in the Merchant Account ID field instead of here.
 - Public Key

- Private Key

- Merchant Account ID - leave blank if the 'Merchant ID' is to be used.

 To allow Users to delete a saved (vaulted) payment, toggle ON Allow Vault Management. When this setting is enabled, in the Payments panel during checkout, there is an Edit link on the top right side.

| > Payment                             |      |
|---------------------------------------|------|
| Account Payment Methods Request Quote |      |
| Paying with Card                      | Edit |
| Ending in 1111<br>Masterard           |      |
| TWSA Ending in 1111<br>Vica           | 0    |
| Choose another way to pay             |      |
| 🖶 Process Payment                     |      |
|                                       |      |

When the User clicks on **Edit**, the delete icon displays next to each payment. The User can click on it to remove the saved payment.

| 🔗 Payment                                                                                                    |        |
|----------------------------------------------------------------------------------------------------|--------|
| Account Payment Methods Request Quote                                                                                                    |        |
| Edit payment methods                                                                                                    | Cancel |
| Contraction Contraction Contra | *      |
| S Use reding in 1111                                                                                                    | 2      |
| E Process Payment                                                                                                    |        |

If the toggle is OFF, the **Edit** link is not displayed. To delete a vaulted payment, Users will need to contact your customer service and have the saved payment deleted in your Braintree account.

6. If the vaulted payment is to be preselected during checkout, toggle ON Preselect Vaulted Payment Method. The

| preselected payment is foregrounded and has a tick | next to it. If this toggle is OFF, the last entered payment will |
|----------------------------------------------------|------------------------------------------------------------------|
| be preselected.                                    |                                                                  |

| Payment        |                                |               |  |        |                    |  |  |   |
|----------------|--------------------------------|---------------|--|--------|--------------------|--|--|---|
| Account Pa     | ayment Methods                 | Request Quote |  |        |                    |  |  |   |
| Paying with Ca | ard                            |               |  |        |                    |  |  |   |
| End<br>Mast    | <b>ding in 1111</b><br>tercard |               |  |        |                    |  |  | Ĵ |
| VISA Er        | nding in 1111<br>isa           |               |  |        |                    |  |  | ÷ |
|                |                                |               |  | Choose | another way to pay |  |  |   |
| E Process      | s Payment                      |               |  |        |                    |  |  |   |

 If the nominated default payment option (set in the Braintree account) is to be displayed at the top of the list, toggle ON Show Default Payment Method First.

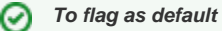

To make a payment option default, in your Braintree account, go to the **Vault** and find the User. Click on the payment option and click **Edit**. Tick the **Default Payment Method for Customer?** checkbox.

#### 2. Configure payment options

/!

The next step is to configure the payment options your site offers. Each one can be enabled or disabled at any time. Note that options enabled here must also be turned on in your Braintree account.

Your Braintree account will allow you to automatically offer credit card payments. To include PayPal, Google Pay or Apple Pay, your business must also have accounts with each respective provider.

All enabled Braintree payment methods will display under a common **Payment Methods** tab during checkout. **TIP** - You can change the tab name 'Payment Methods' in the Checkout Payments Options Widget. PayPal Express and Pay in 4 buttons can also be added to the product and cart pages.

| Payment  | Methods BPay Request Quote |
|----------|----------------------------|
| Choose a | way to pay                 |
|          | Card                       |
|          | PayPal                     |
| G Pay    | Google Pay                 |
| Pro      |                            |

See the step-by-step guide for each payment method:

#### **Credit Card Settings**

**Configure Braintree Credit Card Settings** 

#### **PayPal Settings**

Configure Braintree PayPal Settings

#### **Google Pay Settings**

Configure Braintree Google Pay Settings

#### **Apple Pay Settings**

Configure Apple Pay Settings

### 3. Fraud Protection Settings for Order Payment

3DS2 is available for use with the Braintree payment gateway, but typically requires some coordination with Braintree to ensure your settlement bank leveraged by your Braintree account is set to Omnipay instead of NAB (default). If you're hoping to use 3DS2, reach out to Braintree and ensure your account's underlying settlement bank is set to Omnipay.

Braintree Payments has three fraud protection modes, and one must be selected. Information provided here is limited to setting up an option for your website. Details about fraud protection options are available from the Braintree website. (**NOTE** - Advanced and Kount are options that incur additional fees.) In addition, 3D Secure, which provides an extra layer of security by prompting a User to authenticate card ownership by entering a PIN, can be enabled.

- 1. In Braintree Payment Settings, scroll down to the Fraud Protection Settings for Order Payment section.
- In Fraud Protection Mode, select Basic, Advanced or Kount. NOTE The mode enabled her must be the same as the mode enabled in your Braintree account.
   Basic - all fraud protection is handled by Braintree and no further configuration is required here.
- 3. (For 'Advanced' or 'Knout' only.) In Treat Decision 'Not Evaluated' As, select 'Review' or 'Approve'. Review: the transaction with this status is treated as suspicious and put on hold subject to further verification Approve: the transaction with this status is treated as a successful one and the order is released.
- 4. (For 'Knout' only.) In Treat Decision 'Escalate' As, select 'Review' or 'Approve'. Review: the transaction with this status is treated as suspicious and put on hold subject to further verification

Approve: the transaction with this status is treated as a successful one and the order is released

 To use 3D Secure, toggle ON Enable 3D Secure. NOTE - This feature adds another layer of security for payments that use credit cards, including Google Pay. It is applicable only to cardholders who have enrolled in 3D Secure with their issuer.

During the checkout process, if the cardholder is enrolled in 3D Secure, the issuing bank will decide whether the cardholder's identity can be verified using data supplied regarding the cardholder and their device, or if an additional authentication process is necessary. If additional authentication is necessary, Braintree will begin a process provided by the issuing bank to verify the cardholder's identity via SMS one-time passcode, the issuing bank's mobile app, biometric methods, or other means.

3D Secure can shift liability for fraud-related chargebacks from the merchant to the card issuer. For example, if the issuer **does not** participate in 3D Secure but the card brand supports this extra protection (i.e. Visa or Mastercard), the liability for fraud-related chargebacks will shift to the issuer.

**NOTE -** 3D Secure does not shift liability for all fraudulent chargebacks. You can determine whether or not liability shift occurred by the <u>3D Secure status code</u> returned for the authentication.

#### Example of 3D Secure popup:

| Card<br>Network                                                            | AnyBank                   |
|----------------------------------------------------------------------------|---------------------------|
| Purchase Authentication                                                    | on                        |
| We have sent you a text message wi<br>registered mobile number ending in 5 | th a code to your<br>329. |
| You are paying Sandbox the amount<br>**************1111.                   | of 29.24 using card       |
| (OTP: 1234)                                                                |                           |
| Enter your code below                                                      |                           |
| Enter Code Here                                                            |                           |
| SUBMIT                                                                     |                           |
| RESEND COD                                                                 | E                         |
| CANCEL                                                                     |                           |
| Need some help?                                                            | v                         |
| Learn more about authentication                                            | V                         |

If the credit card payment passes 3D Secure, the order will be completed. If the payment is rejected by 3D Secure, the User will see a 'Rejected by Gateway' popup error message on your site:

| e Payr              | ment has be<br>way. | en rejected by the 🛛 🛛 |          |
|---------------------|---------------------|------------------------|----------|
| Col                 | nfirm               |                        |          |
| This status is also | o recorded in the   | e Braintree account.   |          |
| \$49.60 AUD         | Sale                | 🔕 Gateway Rejected     | 2b4h1a6x |

6. (For use with 3D Secure only). The 3D Secure Review Status List provides all 3D Secure statuses that will not reject the order if 3D is not required. it allows you to put such orders on hold for further verification. For instance,

| authenticate attempt successful                  |  |
|--------------------------------------------------|--|
| authenticate successful issuer not participating |  |
| authenticate_succession_issuer_not_participating |  |
| lookup bypassed                                  |  |
| lookup error                                     |  |
| lookup_not_enrolled                              |  |
| unsupported_card                                 |  |
| unsupported_account_type                         |  |
|                                                  |  |
| authentication_unavailable $	imes$               |  |

## Additional Information

| Minimum Version Requirements | 4.31                                            |
|------------------------------|-------------------------------------------------|
| Prerequisites                | Braintree Account, third party payment accounts |
| Self Configurable            | Yes                                             |
| Business Function            | Payment Types                                   |
| BPD Only?                    | Yes                                             |
| B2B/B2C/Both                 | Both                                            |
| Third Party Costs            | Fees may apply                                  |

# Related help

- Braintree Payments
  Braintree Vaulting
  Braintree PayPal Settings
  Braintree Google Pay Settings
  Braintree Apple Pay Settings
  Braintree Credit Card Settings
  Braintree Payments Credit Card Data Flow
  Braintree Test Credit Card Numbers